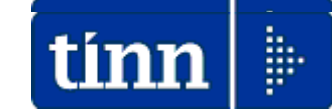

# Guida Operativa

**Gestione Dinieghi** 

# 730-4/2017

### Data rilascio...: 06 Luglio 2017 Data revisione: 14 Luglio 2017

# Sintesi Argomenti

Lo scopo che si prefigge questa guida è quello di documentare le implementazioni destinate alla gestione automatica, con flusso, delle azioni di diniego, quando il sostituto d'imposta non è tenuto all'effettuazione del conguaglio delle risultanze 730-4 nei confronti di percipienti per le seguenti codificate motivazioni:

- > CF: il rapporto di lavoro con il contribuente non è mai esistito;
- CV: il rapporto di lavoro con il contribuente è cessato prima della data stabilita per la presentazione del modello 730

Le azioni di diniego devono essere esercitate (entro il quinto giorno lavorativo rispetto a quello di ricezione dei risultati contabili) tramite accesso ai servizi resi disponibili dall'AEE inviando il flusso o indicando singolarmente i soggetti interessati.

PROVVEDIMENTO PROT. 76124 DEL 14 APRILE 2017

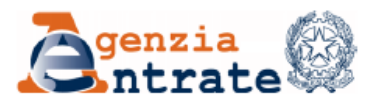

Modifiche al provvedimento del Direttore dell'Agenzia delle entrate del 22 febbraio 2013 concernente modalità e termini di attuazione delle disposizioni contenute nell'articolo 16, commi 1, 2 e 4-bis del decreto 31 maggio 1999, n 164

#### IL DIRETTORE DELL'AGENZIA

In base alle attribuzioni conferitegli dalle norme riportate nel seguito del presente provvedimento

#### DISPONE

- 1. Modifiche al provvedimento del Direttore dell'Agenzia delle entrate del 22 febbraio 2013
- 1.1. Al punto 1.1. le parole "entro il 31 marzo," sono eliminate.

1.2. Il punto 3.2. è sostituito dal seguente: "3.2. Il sostituto d'imposta che riceve il risultato contabile di un contribuente per il quale non è tenuto all'effettuazione delle operazioni di conguaglio ne deve dare comunicazione tramite i servizi telematici dell'Agenzia delle entrate per il successivo inoltro al soggetto che ha prestato l'assistenza fiscale. Tale comunicazione è effettuata con le modalità e le specifiche tecniche allegate al presente provvedimento, entro cinque giorni lavorativi da quello di ricezione dei risultati contabili. Eventuali correzioni meramente tecniche delle specifiche allegate al presente provvedimento saranno pubblicate nell'apposita sezione del sito internet dell'Agenzia delle entrate e ne sarà data relativa comunicazione. Resta fermo quanto previsto al punto 6.5 del provvedimento del Direttore dell'Agenzia delle entrate del 7 aprile 2017, con riferimento ai risultati contabili delle dichiarazioni modello 730 presentate direttamente dai contribuenti.".

### Servizi messi a disposizione del'AEE per l'esercizio di singole azioni di diniego (1 di 3)

| 🧟 Servizi Telematici - Avviso 🛛 🗙 🔲                                           |                                                                       |                                                                    |                                                     |                                                                                | Carlo 👝 🗆 🗙                                                               |
|-------------------------------------------------------------------------------|-----------------------------------------------------------------------|--------------------------------------------------------------------|-----------------------------------------------------|--------------------------------------------------------------------------------|---------------------------------------------------------------------------|
| ← → C 🔒 https://telematici.                                                   | agenziaentrate.gov.it/Main//                                          | Avviso?id=2017070617351                                            | .0                                                  |                                                                                | ☆ =                                                                       |
| Agenzia 🚷                                                                     |                                                                       |                                                                    | Home   Mappa                                        | i del sito 🛛 🔝 RSS I 🎛 English                                                 | 😂 Area Riservata<br>Registrati Accedi                                     |
| Itrate                                                                        |                                                                       | Cerc                                                               | a:                                                  | Vai                                                                            | Contatta l'Agenzia                                                        |
| L'Agenzia                                                                     | Il tuo profilo fiscale                                                | Cosa devi fare                                                     | Strumenti                                           | Documentazione                                                                 | Servizi online                                                            |
| Entratel - Fisconline     Accedi ai servizi     Registrazione     Statistiche | In primo piano<br>06-07-2017                                          | o<br>- Presentazione de                                            | lle comunicazio                                     | oni di diniego dei mo                                                          | delli 730-4 2017                                                          |
| ✓ Avvisi dei Servizi Telematici ♥ Verifica File                               | Da oggi è possibile p<br>conguagli.                                   | per i sostituti comunicare il d                                    | iniego dei modelli 730-                             | 4 relativi a persone per le quali                                              | non sono tenuti ad effettuare i                                           |
| Assistenza ai Servizi Telematici                                              | Se il modello 730 è :<br>secondo le specifich<br><u>14/04/2017)</u> . | stato presentato a un Caf o<br>ne pubblicate sul sito dell'Age     | a un professionista ab<br>nzia delle entrate alla   | ilitato, le comunicazioni di dinie<br>pagina <mark>Provvedimento del 14</mark> | go sono trasmesse tramite file<br><del>1 aprile 2017 (pubblicato il</del> |
| Domande frequenti                                                             | Se il contribuente h<br>nell'area autenticata                         | a presentato il modello 730 c<br>a alla sezione: "Comunicazior     | lirettamente via web, l<br>i-Modelli 730-4".        | le comunicazioni sono presenta                                                 | te utilizzando la procedura presente                                      |
|                                                                               | La comunicazione v<br>data di attivazione d                           | a effettuata entro cinque gio<br>dei relativi servizi telematici i | rni lavorativi da quello<br>nessi a disposizione de | di ricezione dei risultati contab<br>Ill'Agenzia delle entrate per effe        | oili ovvero, se successiva, dalla<br>ettuare il diniego.                  |

# Accedere con le credenziali ai "Servizi Telematici":

| 👌 Agenzia delle Entrate - Home 🗙 📃                |                                                             |                                                                                                    |                                                            |                                              |                                                         |
|---------------------------------------------------|-------------------------------------------------------------|----------------------------------------------------------------------------------------------------|------------------------------------------------------------|----------------------------------------------|---------------------------------------------------------|
| + → C 🔒 https://telematici.ag                     | enziaentrate.gov.it/Main/ir                                 | ndex.jsp                                                                                                    |                                                            |                                              | 7                                                       |
| <b>Zgenzia</b>                                    |                                                             |                                                                                                    | <u>Home   Mappa (</u>                                      | del sito   <mark>ର</mark> RSS   🎛 English    | Area Riservata                                          |
| 🥌 ntrate 👐                                        |                                                             | Cerca:                                                                                                    |                                                            | Vai                                          | Contatta l'Agenz                                        |
| L'Agenzia Il                                      | tuo profilo fiscale                                         | Cosa devi fare                                                                                                | Strumenti                                                  | Documentazione                               | Servizi online                                          |
| Entratel - Fisconline                             | Ti trovi in: Entratel Fi:<br>Accedi al serv                 | <sup>sconline</sup><br>rizio Entratel - Fisco                                                                 | online                                                     |                                              |                                                         |
| Registrazione                                     | 🔮 Primo pia                                                 | no                                                                                                    |                                                            |                                              | Accedi al servizio                                      |
| Avvisi dei Servizi Telematici                     | .: 06-07-2017 - P<br>.: 06-07-2017 - N<br>di capitali o Pod | Presentazione delle comunica<br>Juova versione del modulo di<br>diti 2017 Enti non commonici                  | zioni di diniego dei mo<br>controllo per i modell          | odelli 730-4 2017<br>li Redditi 2017 Società | Nome utente:                                            |
| Verifica File<br>Assistenza ai Servizi Telematici | .: 06-07-2017 - M<br>fisiche e Redditi                      | Juova versione del modulo di<br>2017 Società di persone                                                       | u<br>controllo per i modell                                | <u>i Redditi 2017 Persone</u>                | Password:                                               |
| Domande frequenti                                 | .: 06-07-2017 - I<br>.: 05-07-2017 - N<br>compensazione d   | l servizio "Web mail" è dispon<br>Juova versione del modulo di<br>del credito IVA trimestrale (I <sup>1</sup> | ibile in area autentic:<br>controllo richiesta di<br>/T16) | <u>ata</u><br>rimborso o utilizzo in         | 0K                                                      |
|                                                   | . 05-07-2017 - 🤤                                            | oftware SID - Gestione fluss                                                                                  | i CRS-DAC2                                                 |                                              | 4 Non sei ancora registrato?                            |
|                                                   | .: 27-06-2017 - <u>N</u><br>.: 26-06-2017 - N               | Juova versione del modulo di<br>Juova versione del modulo di                                                  | controllo IMUTASI EC                                       | C/PF (TATOO)                                 | Hai smarrito le credenziali?     Accesso con Smart Card |
|                                                   | .: 22-06-2017 - <u>N</u><br><u>F24 (F24A0)</u>              | luova versione del controllo f                                                                                | formale dei pagament                                       | i effettuati con i modelli                   | - Accesso con sinare calu                               |
|                                                   | · 21-06-2017 - N                                            | luova versione del modulo Co                                                                                  | ntrolli Dichiarazioni II                                   | RAP 2017 (IRA17)                             |                                                         |

### Servizi messi a disposizione del'AEE per l'esercizio di singole azioni di diniego (2 di 3)

# Selezionare "Comunicazioni":

|                                                                                         | Ti trovi in: La mia scrivania - Messaggi                                                                                   |                                                                                                    |  |
|-----------------------------------------------------------------------------------------|----------------------------------------------------------------------------------------------------|----------------------------------------------------------------------------------------------------|--|
| Servizi Entratel                                                                        | La mia scrivania                                                                                                    | Contatti                                                                                                  |  |
| Servizi per                                                                             |                                                                                                    | Comunicando i tuoi contatti potrai ricevere messaggi<br>personalizzati (ad esempio, relativi a scadenze e |  |
| G Ricevute                                                                              | Fatturalettronica                                                                                                    | operazioni di pagamento effettuate), comunicazioni,<br>notifiche.                                         |  |
| e Software                                                                              | Corrispy attivi                                                                                                    | Vai alla sezione contatti                                                                                 |  |
| Comunicazioni                                                                           |                                                                                                    |                                                                                                    |  |
| 😔 Regime IVA mini One Stop Shop                                                         | L'ambiente di sicurezza è disponibile con periodo di validità<br>24/03/2015 10:18 - 24/03/2018 10:18.                      |                                                                                                    |  |
| Consultazioni                                                                           | 4 Risultano 70 file di ricevute da prelevare/leggere                                                                       |                                                                                                    |  |
| Deleghe                                                                                 |                                                                                                    |                                                                                                    |  |
| <ul> <li>Servizi Ipotecari e Catastali,<br/>Osservatorio Mercato Immobiliare</li> </ul> |                                                                                                    | MESSAGGI PERSONALIZZATI                                                                                   |  |
| 😔 Profilo Utente                                                                        | a 06-07-2017 - Presentazione delle comunicazioni di<br>diniego dei modelli 730-4 2017                                      | Non sono presenti messaggi personalizzati per<br>l'utente di lavoro scelto.                               |  |
| Assistenza Tecnica e Fiscale                                                            | <ul> <li>d6-07-2017 - Nuova versione del modulo di<br/>controllo per i modelli Redditi 2017 Società di canitali</li> </ul> |                                                                                                    |  |
| 😔 Contatti                                                                              | e Redditi 2017 Enti non commerciali                                                                                        |                                                                                                    |  |
|                                                                                         | d6-07-2017 - Nuova versione del modulo di<br>controllo per i modelli Redditi 2017 Persone fisiche e                        |                                                                                                    |  |
|                                                                                         | Redditi 2017 Società di persone                                                                                            |                                                                                                    |  |

# Selezionare "Modelli 730-4":

| Servizi Entra                                    | tel               |
|--------------------------------------------------|-------------------|
| Servizi per                                      |                   |
| Ricevute                                         |                   |
| Software                                         |                   |
| 🗸 Comunicazioni                                  |                   |
| Richiesta 730 p                                  | recompilato       |
| → Modelli 730-4                                  | ← \               |
| <ul> <li>Esiti comunicaz<br/>Rapporti</li> </ul> | ioni Anagrafe dei |
| # Restituzione ter                               | me identificative |
| <ul> <li>Altre comunicas</li> </ul>              | zioni             |

Ti trovi in: La mia scrivania - Comunicazioni

#### Comunicazioni

In questa sezione sono contenute specifiche comunicazioni che l'Agenzia delle Entrate invia agli utenti dei propri servizi on-line. Per leggerne il contenuto, selezionare dall'elenco qui a sinistra la voce d'interesse.

# Selezionare "Comunicazione di diniego":

| L'Agenzia                                                                                                    | Il tuo profilo fiscale                                                                                                    | Cosa devi fare                                                                                                    | Strumenti                                                                                                    | Documentazione                                                                                                    | Servizi online                                                                                                    |
|----------------------------------------------------------------------------------------------------|----------------------------------------------------------------------------------------------------|----------------------------------------------------------------------------------------------------|----------------------------------------------------------------------------------------------------|----------------------------------------------------------------------------------------------------|----------------------------------------------------------------------------------------------------|
| Scegli utenza di lavoro                                                                                                    | Utente Autenticato: RST8<br>Utente di lavoro: T5874:                                                                                                    | 88R67H45G438V<br>121 cf: 00110400694 Sede: 0                                                                                                    | 00 - COMUNE DI FRAN                                                                                                    | CAVILLA AL MARE                                                                                                    |                                                                                                    |
| Servizi Entratel  Servizi per  Ricevute  Softmare  Comunicazioni  Richiesta 730 precompilato  Medelii 730-4  Esiti comunicazioni Anagrafe dei Rapporti  Restituzione terme identificative | Ti trovi in: La mia scrivar<br>Modelli 730-4<br>L'Agenzia delle entrate<br>trasmesso dai CAF e da<br>riservate ai sostituti d'ir<br>- Prelievo modelli 2<br>La funzione permett<br>da parte di CAF e pi<br>- Comunicazione di<br>La funzione permett<br>sostituto effettuare<br>prestato assistenza | tla - <u>Comunicazioni</u> - Modelli 7:<br>rende disponibile ai sostituti d'<br>i professionisti abilitati (art. 16<br>mposta, agli intermediari ed ai<br>130–4<br>te ai sostituti di imposta/interm<br>rofessionisti abilitati. | 30-4<br>imposta, per via telemai<br>i del D.M. n. 164 del 194<br>CAF per la gestione del<br>nediari di scaricare i mos<br>intermediari di presenti<br>soli casi previsti. La cor | tica, il risultato contabile delle dich<br>19). Pertanto, in questa sezione so<br>modelli 730–4.<br>delli 730–4 trasmessi contestualme<br>are una comunicazione nel caso in<br>nunicazione di diniego sarà differei | iarazioni 730 (mod. 730-4)<br>no a disposizione le funzioni<br>nte alle dichiarazioni modello 730<br>cui non sia possibile da parte del<br>nziata in base al soggetto che ha |
| - Altre comunicazioni                                                                                                    |                                                                                                    |                                                                                                    |                                                                                                    |                                                                                                    |                                                                                                    |

#### Servizi messi a disposizione del'AEE per l'esercizio di singole azioni di diniego (3 di 3)

Per la comunicazione di diniego è necessario distinguere tra:
Assistenza fiscale prestata dall'agenzia
Assistenza fiscale prestata da altro soggetto Caf/intermediario

Ti trovi in: La mia scrivania - Comunicazioni - Modelli 730-4 - Comunicazione diniego

#### Comunicazione diniego

Servizi Entratel

Servizi per

Software 112

Comunicazioni

2 Modelli 730-4

Rapporti

- Altre comunicazioni

a Richiesta 730 precompilato

« Esiti comunicazioni Anagrafe dei

Restituzione terne identificative

Ricevute

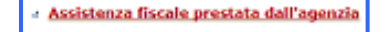

La funzione permette ai sostituti di imposta ed agli intermediari di presentare una comunicazione nel caso in cui non sia possibile da parte del sostituto effettuare le operazioni di conguaglio nei riguardi del contribuente che ha inviato autonomamente il proprio 730 precompilato, accettato o modificato. El possibile monitorare lo stato della richiesta consultando <u>questa pagina</u>.

#### Assistenza fiscale prestata da altro soggetto Caf/intermediario

La funzione consente ai sostituti di imposta ed agli intermediari di presentare una comunicazione nel caso in cui non sia possibile da parte del sostituto effettuare le operazioni di conguagiio nei riguardi del contribuente che ha presentato il proprio 730 tramite CAF o altro intermediario. E' possibile consultare la ricevuta dell'operazione effettuata nella sezione ricevute mediante il protocollo attribuito alla richiesta.

# Caso per: > Assistenza fiscale prestata dall'agenzia

| Servizi Entratel                                                                                                    | Ti trovi in: La mia scrivania - Comun                                                    | <u>alcazioni</u> - <u>Modelli 730-4</u> - <u>Comunicazione dinlego</u> - Assistenza fiscale prestata dall'agenzia                                                              |
|----------------------------------------------------------------------------------------------------|------------------------------------------------------------------------------------------|----------------------------------------------------------------------------------------------------|
| Servizi per                                                                                                    | Inserire le informazioni richieste co                                                    | ssi' come riportate nel corrispondente 730/4.                                                                                                    |
| e Software                                                                                                    | Comunicazione Diniego                                                                    |                                                                                                    |
| Comunicazioni     z Richiestă 730 precompilato     z Modelii 730-4     Esiti comunicazioni Anagrafe dei     Rapporti | Protocollo:<br>Codice Fiscale contribuente:<br>Codice Fiscale sostituto:<br>Motivazione: | Seleziona una motivazione<br>rapporto di lavoro mai esistito con il contribuente<br>rapporto di lavoro cessato prima della data stabilita per la presentazione del modello 730 |
| Restituzione terme identificative                                                                                    | Diniego                                                                                  |                                                                                                    |

### Caso per: > Assistenza fiscale prestata da altro soggetto Caf/intermediario

| Convini Entratol                    | Ti trovi in: La mia scrivania - Comu | nicazioni - Modelli 730-4 - Comunicazione diniego                             | Assistenza fiscale prestata da altro soggetto Caf/intermediario |   |
|-------------------------------------|--------------------------------------|-------------------------------------------------------------------------------|-----------------------------------------------------------------|---|
| Servizi Entratei                    | Comunicazione diniego                |                                                                               |                                                                 | 7 |
| Servizi per                         | Incarira la informazioni richiacta o | osi' somo ricostato nel carriscondente 730/d                                  |                                                                 |   |
| Ricevute                            | anseme le mormazion nenesie c        | our come reportate nel correspondence 730/4.                                  |                                                                 |   |
| e Software                          | Comunicazione Diniego                |                                                                               |                                                                 |   |
| 🗸 Comunicazioni                     | Protocollo:                          |                                                                               |                                                                 |   |
| Richiesta 730 precompilato          | Codice Fiscale contribuente:         |                                                                               |                                                                 |   |
| ∠ Modelli 730-4                     | Codice Fiscale sostituto:            |                                                                               |                                                                 |   |
|                                     | Motivazione:                         | Seleziona una motivazione<br>rannosto di lawro mai esistito con il contribuer | Ne                                                              |   |
| Rapporti                            |                                      | rapporto di lavoro cessato prima della data sta                               | bilita per la presentazione del modello 730                     |   |
| + Restituzione terme identificative | Data delega:                         |                                                                               |                                                                 |   |
| - Altre comunicazioni               |                                      |                                                                               |                                                                 |   |

Durante le operazioni verrà richiesto il CODICE PIN. Questo codice si compone di 8cr. desumibili dalle posizioni 1,3,5,7,9,11,13 e 15 del PINCODE (lungo 16cr) presente nella Sezione\_3 della busta inviata dall'AEE per le autenticazioni di accesso ai Servizi Telematici.

Queste funzioni sono presenti nel menù:

- Elaboraz.Annuali
  - o Risultanze 730

Con la dicitura:

- Creazione file dati relativi ai dinieghi
- > Manutenzione dati relativi ai dinieghi
- Stampa dati relativi ai dinieghi
- Creazione file per Agenzia Entrate
- o Implementazioni:
  - Nuove funzioni finalizzata alla gestione e generazione del flusso telematico per l'inoltro massivo ed automatizzato dei dinieghi nel caso in cui il sostituto d'imposta non sia tenuto all'effettuazione del conguaglio delle risultanze 730-4 nei confronti di percipienti per le seguenti codificate motivazioni:
    - **CF:** il rapporto di lavoro con il contribuente non è mai esistito;
    - **CV:** il rapporto di lavoro con il contribuente è cessato prima della data stabilita per la presentazione del modello 730

| - NETTIDUZIOM<br>istema Einestre Tabelle generali Tab conf Dicorce I mane Anagrafica                                                                                                    | Elaboraz mencili Elaboraz annuali Ademnim di lagge Manutenzione DMA Dich 770 Gu                                                                                                    | ide Operative Minto                                                                                                    |  |
|----------------------------------------------------------------------------------------------------|----------------------------------------------------------------------------------------------------|----------------------------------------------------------------------------------------------------|--|
| Stellar Philosoft Tablete generali Tab.Coll Assorse Unaile Anagranda                                                                                                    | Elaborazimensiii elaborazisimidai Adeinjuni Anegge Mandoenzone DMA Dich. 770 Gu<br>↓Gestioni Annuali<br>Assegni familiari<br>Detrazioni di imposta<br>Differenze tra familiari detrazioni e assegni<br>Addizionali Irpef<br>Risultanze 730> (Funz, Globale)          | SYSDBA-Test_5000_G_                                                                                                    |  |
| erimento / 30/4<br>erimento integrativo                                                                                                    | Straordinario Elettorale> (Funz.Globale)                                                                                                    | Inserimento rettif. 730/4                                                                                                    |  |
| arimento rett. integrativo<br>nutenzione dati                                                                                                    |                                                                                                    | Inserimento integrativo<br>Inserimento rett. integrativo<br>Manutenzione dati<br>Stampa Progressivi 730<br>Stampa Dip.con rett.e/o integr.<br>Stampa prospetto Crediti/Debiti<br>Stampa crediti/Debiti da 730 Pagati<br>Stampa dipendenti in posizione di assenza<br>Stampa situazioni non chiuse |  |
| ampa Progressivi 730<br>ampa Dip.con rett.e/o integr.<br>ampa prospetto Crediti/Debiti<br>ampa Crediti/Debiti da 730 Pagati<br>ampa dipendenti in posizione di asse<br>ampa situazioni non chiuse<br>sort dati 730 da File su appoggio (ca<br>un denzine dati importati   | Stampa ceonino repliogativo<br>Stampa Libro Paga<br>Stampa Libro Paga Fiscale<br>Stampa Libro Paga Previdenziale<br>Estrazione dati economici dei dipendenti<br>Estrazione dati economici dei dipendenti (2)<br>Aggiorna dati economici dei dipendenti su file excel |                                                                                                    |  |
| saggio su tabelle del 730<br>utenzione archivio dei 730<br>mus di controllo elementi non import                                                                                                    | Cedolini dei dipendenti<br>Mensilità per tutore                                                                                                    | Import dati 730 da File su appoggio (caf o agenzia entrate)<br>Manutenzione dati importati                                                                                                    |  |
| npa di controllo elementi non import<br>npa situazioni import 730 (globale)<br>trollo se rate vanno oltre periodo as<br>npa compensazioni per quadratura<br>azione file dati relativi ai dinieghi<br>utenzione dati relativi ai dinieghi<br>npa dati relativi ai dinieghi | Riepiloghi dati pensionisitici<br>Stampe da voci di cedolino<br>Stampe da DMA (da 01/2005 a 09/2012)<br>Stampe da UniEmens-ListaPosPa (da 10/2012)> (Funz.Globale)<br>Estrazione Competenze accessorie> (Funz.Globale)                                               | Passaggio su tabelle del 730<br>Manutenzione archivio del 730<br>Stampa di controllo elementi non importati x tipo errore<br>Stampa situazioni import 730<br>Stampa situazioni import 730 (globale)                                                                                               |  |
|                                                                                                    | Budget voci accessorie x Direzione> (Funz,Globale)                                                                                                    | Controllo se rate vanno oltre periodo assunzione     Stampa compensazioni per quadratura con 770                                                                                                    |  |
|                                                                                                    | 🖉Piano Degli Obiettivi - Costo R.U> (Funz.Globale)                                                                                                    | Creazione file dati relativi ai dinieghi                                                                                                    |  |
| 1                                                                                                    | Import da FIN capitoli movimentati da Retrib> (Funz.Globale)<br>Import Descr. Capitoli da Cont.FIN.<br>Import Descr. Capitoli da Tab.Paghe                                                                                                    | Manutenzione dati relativi ai dinieghi<br>Stampa dati relativi ai dinieghi<br>Creazione file per Agenzia Entrate                                                                                                    |  |

(1 di 6)

Questa funzione è presente nel menù:

- Elaboraz.Annuali
  - o Risultanze 730

Con la dicitura:

> Creazione file dati relativi ai dinieghi

| 🚥 730 - Dati relativi ai dinieghi - Creazione tabella appoggio 📃 🗖 🔀                           |       |                  |           |                  |           |      |
|------------------------------------------------------------------------------------------------|-------|------------------|-----------|------------------|-----------|------|
| 1                                                                                              |       |                  |           |                  |           |      |
|                                                                                                |       | Limiti inferiori |           | Limiti superiori |           |      |
| Anno 2017 Periodo 730 da considerare 03/07/2017 05/07/2017 Progressivo 1                       |       |                  |           |                  |           |      |
| C Tutti<br>C Solo 730 presentati via web<br>C Solo 730 presentati tramite caf o professionisti |       |                  |           |                  |           |      |
| Sel Codice Fiscale                                                                             |       | Cognome          | Nome      | Data             | Motivo    | 4    |
| 🗹 DG                                                                                           | 138F  | RIO              | RAFFAELE  | 03/07/2017       | ,         |      |
| FBE                                                                                            | 082E  |                  | MARIANGEL | A 03/07/2017     | ,         |      |
| PLI                                                                                            | 01V   | NI               | VALERIO   | 03/07/2017       | ,         |      |
| 🗹 QT                                                                                           | 501D  | E                | EDOARDO   | 03/07/2017       | ,         |      |
| CPI                                                                                            | 282P  |                  | ENRICA    | 03/07/2017       | ,         |      |
| ✓ DD                                                                                           | 841D  |                  | GIOMARIA  | 04/07/2017       | ,         |      |
| ✓ NR                                                                                           | 082H  |                  | PIETRO    | 04/07/2017       | ,         |      |
|                                                                                                | 65Y   |                  | CRISTINA  | 04/07/2017       | ,         |      |
| SM                                                                                             | 783K  | 1                | ROBERTA   | 04/07/2017       | ,         |      |
| 🗹 DLI                                                                                          | i01 T | ICATA            | MICHELA   | 04/07/2017       | ,         |      |
| LB4                                                                                            | 50B   |                  | JOSEPHINE | 04/07/2017       | ,         |      |
| MR                                                                                             | 501H  |                  | VALENTINA | 04/07/2017       | ,         |      |
| 1                                                                                              |       | i                |           | 1                | 1         |      |
|                                                                                                |       | 0%               |           |                  | 🧏 Avvio 👔 | Esci |

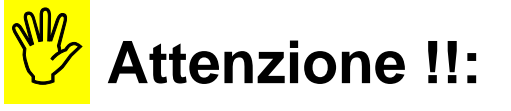

La funzione presenta TUTTI i soggetti che si sono avvalsi di strutture come CAF/Consulenti, e/o quelli passati direttamente tramite AEE, per cui non è possibile (per varie motivazioni) eseguire i conguagli delle risultanze 730-4 e pertanto risultano esclusi dall'applicazione delle funzioni automatiche di Calcolo Cedolini.

E' prevista la selezione per "Periodo".

In questo modo si potranno creare anche singoli file telematici per ogni "Data Ricevuta" oppure accorpare, in un unico file telematico, i soggetti "non trattabili" presenti all'interno delle ricevute comprese in limiti più ampi di Data Inizio/Fine" indicati.

# Prestare attenzione a selezionare i soggetti interessati !!

(Per i 'cessati', in presenza di 730/4 con soli Crediti, si potrebbe comunque fare il cedolino e NON il Diniego !)

Funzioni di controllo dopo la selezione e la creazione del file telematico sono disponibili tramite l'utilizzo della:

- Stampa di controllo elementi non importati x tipo errore
- Stampa dati relativi ai dinieghi.

L'utilizzo di queste funzioni consente inoltre di evitare di inviare più volte gli stessi soggetti già trattati in precedenti azioni di diniego (esempio: manuali).

(2 di 6)

#### (3 di 6)

#### In primo piano

#### 14-07-2017 - Presentazione delle comunicazioni di diniego dei modelli 730-4 2017

Con avviso del 6-07-2017 è stata comunicata la possibilità per i sostituti d'imposta di effettuare il diniego dei modeli 730-4 relativi a persone per le quali non sono tenuti ad effettuare i conguagli.

Con il presente avviso si informa che la comunicazione va effettuata entro cinque giorni lavorativi da quello successivo alla ricezione dei risultati contabili ovvero, se successivo, dalla data di attivazione dei relativi servizi telematici messi a disposizione dell'Agenzia delle entrate per effettuare il diniego.

Il file contenente i dinieghi può contenere entrambe le tipologie di modelli 730: sia quelli trasmessi direttamente dal contribuente via web che quelli presentati a un Caf/professionista.

Nel tracciato dei dinieghi, la data delega da indicare è quella della comunicazione del modello CSO o della comunicazione contenente il quadro CT ovvero, in mancanza, della delega del sostituto ad effettuare l'attività di diniego. Deve trattarsi di una data anteriore alla comunicazione di diniego ed è richiesta solo per gli invii effettuati da soggetti diversi dal sostituto d'imposta.

In base alle precisazioni fornite dall'AEE agire di conseguenza nella creazione del file telematico producendo due file distinti (CAF-Professionisti / Precompilata AEE) o uno unico comprendente entrambe le tipologie di risultanze 730-4.

| 🚥 730 - Dati relativi ai dinieghi - Creazione tabell | a appoggio 📃 🗖 🔀                                                                                                    |
|------------------------------------------------------|----------------------------------------------------------------------------------------------------|
| 1 ENTE DI PROVA                                      |                                                                                                    |
| Limiti inferiori                                     | Limiti superiori                                                                                                    |
| Anno 2017 Periodo 730 da considerare _/_/            | 27/07/2017 Progressivo 1                                                                                                 |
| Esporta Dipendenti                                   | <ul> <li>Tutti</li> <li>Solo 730 presentati via web</li> <li>Solo 730 presentati tramite caf o professionisti</li> </ul> |

Questa funzione è presente nel menù:

Elaboraz.Annuali

o Risultanze 730

#### Con la dicitura:

> Manutenzione dati relativi ai dinieghi

| 🚥 730 - Dati relativi ai dinieghi - Manutenzione | tabella appoggio 📃 🗖 🔀                                                    |                                         |
|--------------------------------------------------|---------------------------------------------------------------------------|-----------------------------------------|
| I                                                | Seci Esci                                                                 |                                         |
| Codice ente                                      | Anno 2017                                                                 |                                         |
| Progressivo J                                    |                                                                           |                                         |
| <u>Dati l'estata</u>                             | 1/3                                                                       |                                         |
| Tipo Record A                                    |                                                                           |                                         |
| Spazi                                            |                                                                           |                                         |
| Cod.Fornitura  DIN17                             |                                                                           |                                         |
| Spazi                                            | m 730 - Dati relativi ai dinieghi - Manutenzione tabe                     | ella appoggio                           |
| Cr.hesponsabile joon23031007                     |                                                                           |                                         |
|                                                  | Codice ente                                                               | Anno 2017                               |
|                                                  | Progressivo                                                               | <u> </u>                                |
|                                                  | Dati Dipendenti                                                           | 2/3                                     |
| Nuovo F8 Edita F5 Cancella F6 Aggiorna           | CF Dipendente Cognome                                                     | Nome ALECCIA                            |
|                                                  | 1 129 I                                                                   | GIUSEPPE                                |
|                                                  | 1 i23E I iI<br>I 282P I ANI                                               | ALESSANDRA<br>ENRICA                    |
|                                                  |                                                                           |                                         |
|                                                  | Progressivo 1 Tipo Hecord B<br>Cod Ecretitura DIN17 Protocollo 1707030000 | 5pazi                                   |
|                                                  | Dipendente                                                                | ALESSIA                                 |
|                                                  | Motivo diniego CF II rapporto di lavoro con il contribuente n             | on è mai esistito                       |
|                                                  | CF Sostituto CTTTTO7 Data Delega                                          | (Se sostituto diverso da chi trasmette) |
|                                                  | CAF 29 2 CAF COLDIRETTI SRL                                               |                                         |
|                                                  |                                                                           | Annula E7                               |
| 🚥 730 - Dati relativi ai dinieghi - Manutenzione | : tabella appoggio 📃 🛛 🔀                                                  | Agnulia F7                              |
|                                                  |                                                                           |                                         |
| Codice ente                                      | Anno 2017                                                                 |                                         |
| Totali File                                      | 919                                                                       |                                         |
|                                                  | 010                                                                       |                                         |
|                                                  |                                                                           |                                         |
| Cod Fornitura DIN17                              |                                                                           |                                         |
|                                                  |                                                                           |                                         |
| Num Pesseda 12                                   |                                                                           |                                         |
| Numi Hecolds   45                                |                                                                           |                                         |
|                                                  |                                                                           |                                         |
|                                                  |                                                                           |                                         |
| 👝 Totali Ente                                    |                                                                           |                                         |
| Nuovo F8 Edita F5 Cancella F6 Aggiorna           | F9 Agnulla F7                                                             |                                         |

#### Questa funzione è presente nel menù:

- Elaboraz.Annuali
  - o Risultanze 730

Con la dicitura:

> Stampa dati relativi ai dinieghi

| 🎟 730 - Dati relativi ai dinieghi - Stampa tabella appoggio                          |                                 |
|--------------------------------------------------------------------------------------|---------------------------------|
|                                                                                      | 🖺 <u>S</u> tampa 👖 <u>E</u> sci |
| Ente                                                                                 |                                 |
| ⊂Scelta limiti di selezione                                                          |                                 |
| Anno Elaborazione 2017                                                               |                                 |
| Da progressivo 0 orb a 999                                                           | 00                              |
| Distinta Es<br>Valore Applica Esci<br>ANNO PROGRESSIVO COD_FORNITURA<br>2017 1 DIN17 |                                 |
|                                                                                      |                                 |
|                                                                                      | 🔽 Anteprima di stampa           |

La funzione di:

### > Creazione file dati relativi ai dinieghi

crea tanti "Progressivi" per ogni flusso generato. Selezionare il flusso/flussi desiderati.

| 07/2017     |       |            |     |                    |                   |                                          |              | Pag.: 1              |
|-------------|-------|------------|-----|--------------------|-------------------|------------------------------------------|--------------|----------------------|
|             | S     | TAMPA 73   | 0 P | PER I QUALI SONO S | TATE EFFETTUA     | TE OPERAZION DI DIN                      | IEGO ANNO    | 2017                 |
| Progressivo | Dati  | dipendente |     |                    | Protocollo 730    | Motivo diniego                           | CF sostituto | CF resp.trasmissione |
| 1           | 1 BV  | 912V       | BO  |                    | 17070300000014994 | ll rapporto di lavoro non è mai esistito | 08123891007  | 08123891007          |
| 1           | 2 CT  | 28H        | CA  | JSEPPE             | 17070300000014994 | ll rapporto di lavoro non è mai esistito | 08123891007  | 08123891007          |
| 1           | 3 CD  | 523E       | CE  | DRA                | 17070300000014994 | ll rapporto di lavoro non è mai esistito | 08123891007  | 08123891007          |
| 1           | 4 CP  | 282P       | CIP |                    | 17070300000014994 | ll rapporto di lavoro non è mai esistito | 08123891007  | 08123891007          |
| 1           | 5 DG  | 038F       | DIG | FFAELE             | 17070300000014994 | ll rapporto di lavoro non è mai esistito | 08123891007  | 08123891007          |
| 1           | 6 FB  | 082E       | FA  | <b>JELA</b>        | 17070300000014994 | ll rapporto di lavoro non è mai esistito | 08123891007  | 08123891007          |
| 1           | 7 FR  | 501H       | FR. | CHIARA             | 17070300000014994 | ll rapporto di lavoro non è mai esistito | 08123891007  | 08123891007          |
| 1           | 8 LN  | 132T       | LO  |                    | 17070300000014994 | ll rapporto di lavoro non è mai esistito | 08123891007  | 08123891007          |
| 1           | 9 ML  | 501 Q      | MA  | RITA               | 17070300000014994 | ll rapporto di lavoro non è mai esistito | 08123891007  | 08123891007          |
| 1           | 10 MS | 501 A      | ME  |                    | 17070300000014994 | ll rapporto di lavoro non è mai esistito | 08123891007  | 08123891007          |
| 1           | 11 PN | 088Z       | PA  |                    | 17070300000014994 | ll rapporto di lavoro non è mai esistito | 08123891007  | 08123891007          |
| 1           | 12 PL | l01∨       | PEL | ERIO               | 17070300000014994 | ll rapporto di lavoro non è mai esistito | 08123891007  | 08123891007          |
| 1           | 13 QT | 501D       | QU  | ARDO               | 17070300000014994 | ll rapporto di lavoro non è mai esistito | 08123891007  | 08123891007          |
| 1           | 14 RN | 501 C      | RU  |                    | 17070300000014994 | ll rapporto di lavoro non è mai esistito | 08123891007  | 08123891007          |
| 1           | 15 VR | 501L       | VE  | VANNI              | 17070300000014994 | ll rapporto di lavoro non è mai esistito | 08123891007  | 08123891007          |
| 1           | 16 ZP | )34Y       | ZE  | .A                 | 17070300000014994 | ll rapporto di lavoro non è mai esistito | 08123891007  | 08123891007          |
| 1           | 17 LB | 50B        | AL  | E                  | 17070400000019725 | ll rapporto di lavoro non è mai esistito | 08123891007  | 08123891007          |
| 1           | 18 CF | 01X        | CA  |                    | 17070400000019725 | ll rapporto di lavoro non è mai esistito | 08123891007  | 08123891007          |
| 1           | 19 DL | i01T       | DE  | MICHELA            | 17070400000019725 | ll rapporto di lavoro non è mai esistito | 08123891007  | 08123891007          |
| 1           | 20 FC | 501L       | FIC | LIA                | 17070400000019725 | ll rapporto di lavoro non è mai esistito | 08123891007  | 08123891007          |
| 1           | 21 FR | (36Q       | FR. | ETTA               | 17070400000019725 | ll rapporto di lavoro non è mai esistito | 08123891007  | 08123891007          |
| 1           | 22 HT | 501L       | HU  | CA                 | 17070400000019725 | ll rapporto di lavoro non è mai esistito | 08123891007  | 08123891007          |
| 1           | 23 DD | 841D       | IDD |                    | 17070400000019725 | ll rapporto di lavoro non è mai esistito | 08123891007  | 08123891007          |
| 1           | 24 MC | 501K       | MA  | tA.                | 17070400000019725 | ll rapporto di lavoro non è mai esistito | 08123891007  | 08123891007          |

(5 di 6)

Questa funzione è presente nel menù:

- Elaboraz.Annuali
  - o Risultanze 730

Con la dicitura:

> Creazione file per Agenzia Entrate

| 🚥 730 - Dati relativi ai dinieghi - Estrazione              | e per Agenzia Entra  | ate              |       |        |
|-------------------------------------------------------------|----------------------|------------------|-------|--------|
|                                                             |                      |                  |       |        |
| Limiti inferiori                                            |                      | Limiti superiori |       |        |
| Anno 2017<br>Progressivo invio 0                            | 100                  |                  |       |        |
| Distinta<br>Valore ROGRESSIVO COD_FORNITURA<br>2017 1 DIN17 | ppica                |                  |       |        |
| Percorso/Nome File da estrarre C:\DATI_1                    | 'INN\Diniego_730_201 | 70. txt          | 6     |        |
| 0%                                                          |                      | 1                | Avvio | 📔 Esci |

#### La funzione di:

#### > Creazione file dati relativi ai dinieghi

crea tanti "Progressivi" per ogni flusso generato. Selezionare il flusso/flussi desiderati. Esempio del contenuto del file: Diniego\_730\_2170.txt:

| Diniego_7    | 30_20171.txt - Blocco note |                                |          |   |
|--------------|----------------------------|--------------------------------|----------|---|
| Ele Modifica | Formato Visualizza ?       |                                |          |   |
| Ą            | DIN17 08123891007          |                                |          | ^ |
| B000         | DIM1700000120178           | 1707030000014994CF08123891007  | 0000000  |   |
| B000         | DIN170000022017C1          | 17070300000014994CF08123891007 | 0000000  |   |
| B000         | DIN17000032017ct           | 17070300000014994CF08123891007 | 0000000  |   |
| B000         | DIN17000042017CF           | 17070300000014994CF08123891007 | 0000000  |   |
| B000         | DIN17000005201700          | 17070300000014994CF08123891007 | 00000000 |   |
| B000         | DIN170000062017F8          | 1707030000014994CF08123891007  | 00000000 |   |
| B000         | DIN170000072017FF          | 17070300000014994CF08123891007 | 0000000  |   |
| B000         | DIN170000082017L           | 1707030000014994CF08123891007  | 0000000  |   |
| B000         | DIN170000092017M           | 17070300000014994CF08123891007 | 0000000  |   |
| B000         | DIN170000102017M           | 17070300000014994CF08123891007 | 0000000  |   |
| B000         | DIN170000112017PM          | 17070300000014994CF08123891007 | 0000000  |   |
| B000         | DIN170000122017Pt          | 17070300000014994CF08123891007 | 00000000 |   |
| B000         | DIN17000013201701          | 1707030000014994cF08123891007  | 00000000 |   |
| B000         | DIN170000142017RM          | 1707030000014994CF08123891007  | 00000000 |   |
| 8000         | DIN170000152017VF          | 1707030000014994CF08123891007  | 00000000 |   |
| 8000         | DIN17000016201728          | 1707030000014994CF08123891007  | 00000000 |   |
| 8000         | DIN170000172017L           | 1707040000019725CF08123891007  | 00000000 |   |
| 8000         | DIN170000182017CF          | 1707040000019725CF08123891007  | 00000000 |   |
| 8000         | DIN17000019201700          | 1707040000019725CF08123891007  | 00000000 |   |
| 8000         | DIN170000202017F0          | 17070400000019725CF08123891007 | 00000000 |   |
| 8000         | DIN170000212017FF          | 17070400000019725CF08123891007 | 00000000 |   |
| B000         | DIN170000222017H           | 1707040000019725CF08123891007  | 00000000 |   |
| 8000         | DIN17000023201700          | 1707040000019725CF08123891007  | 00000000 |   |
| 8000         | DIN170000242017M           | 1707040000019725CF08123891007  | 00000000 |   |
| 8000         | DIN170000252017M           | 1707040000019725CF08123891007  | 00000000 |   |
| 0000         | DIN170000262017ML          | 1707040000019725CF08123891007  | 00000000 |   |
| 0000         | DIN170000272017NF          | 1707040000019725CF08123891007  | 00000000 |   |
| 8000         | DIN170000282017N           | 1707040000019725CF08123891007  | 00000000 |   |
| 8000         | DIN170000292017L           | 1707040000019725CF08123891007  | 00000000 |   |
| 8000         | DIN1700003020170           | 1707040000019725CF08123891007  | 00000000 |   |
| B000         | DIN1700003120175           | 1707040000019725CF08123891007  | 00000000 |   |
| 8000         | DIN17000032201751          | 1707040000019725CF08123891007  | 00000000 |   |
| 8000         | DIN17000033201781          | 1707050000017310CF08123891007  | 00000000 | 4 |

(6 di 6)